## **FUNZIONI SMART**

# Utilizzare l'applicazione LG ThinQ

# Cose da controllare prima di usare LG ThinQ

- Per elettrodomestici che recano il Di o ThinQ
- Controllare la distanza tra il dispositivo e il router wireless (rete Wi-Fi).
  - Se la distanza tra il dispositivo e il router fosse eccessiva, la potenza del segnale si indebolirebbe. Potrebbe volerci quindi molto tempo per effettuare la registrazione o l'installazione potrebbe non andare a buon fine.
- 2 Disattivare la Conn. Dati o i dati cellulare dal proprio smartphone.

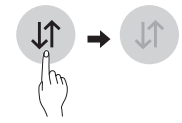

3 Collegare lo smartphone al router wireless.

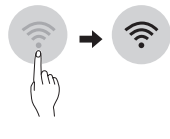

#### NOTA

- Per verificare il collegamento Wi-Fi, controllare che l'icona Wi-Fi ? sul pannello di controllo sia illuminata.
- Il dispositivo supporta soltanto reti Wi-Fi a 2,4 GHz. Per controllare la frequenza della propria rete, è necessario contattare il provider di servizi internet o fare riferimento al proprio manuale per il router wireless.

- LG ThinQ non è responsabile di eventuali problemi relativi alla connessione di rete né di guasti, malfunzionamenti o errori causati dalla connessione di rete.
- In caso di problemi di connessione dell'elettrodomestico alla rete Wi-Fi, è possibile che l'elettrodomestico sia troppo distante dal router. Acquistare un ripetitore Wi-Fi (range extender) per aumentare l'intensità del segnale Wi-Fi.
- La connessione Wi-Fi potrebbe non avvenire o potrebbe interrompersi a causa dell'ambiente della rete domestica.
- La connessione di rete potrebbe non funzionare correttamente a seconda del fornitore del servizio Internet.
- L'ambiente wireless circostante potrebbe causare rallentamenti nel servizio di rete wireless.
- Il dispositivo non può essere registrato a causa di problemi con la trasmissione del segnale wireless.
   Disconnettere il dispositivo e aspettare per circa un minuto prima di provare nuovamente.
- Se il firewall sul router wireless è attivo, disattivarlo o aggiungere una eccezione.
- Il nome della rete wireless (SSID) dovrebbe essere una combinazione di lettere inglesi e numeri. (Non utilizzare caratteri speciali)
- L'interfaccia utente smartphone (IU) può variare a seconda del sistema operativo mobile (OS) e del produttore.
- Se il protocollo di sicurezza del router è impostato su WEP, potrebbe non essere possibile impostare la rete. Cambiare il protocollo (WPA2 è quello consigliato) e registrare nuovamente il prodotto.

## Installare LG ThinQ

Cercare l'applicazione LG ThinQ per smartphone su Google Play & Apple App Store. Seguire le istruzioni per scaricare e installare l'applicazione.

IT

## ۲

## **Funzione Wi-Fi**

• Per elettrodomestici che recano il 🛄 o ThinQ

È possibile comunicare con l'elettrodomestico da uno smartphone usando le comode funzioni smart.

#### Smart Diagnosis™

Se si utilizza la funzione Smart Diagnosis, saranno fornite informazioni utili, ad esempio sull'impiego corretto dell'elettrodomestico in base al tipo di utilizzo.

#### Impostazioni

Ti permette di impostare diverse opzioni relative all'elettrodomestico direttamente all'interno dell'app.

#### NOTA

- Se si modifica il router wireless, il provider di servizi Internet o la password, eliminare il dispositivo registrato dall'applicazione ThinQ di LG ed eseguire di nuovo la registrazione.
- L'applicazione è soggetta a modifiche senza preavviso, a scopo di miglioramento del prodotto.
- Le caratteristiche possono variare in base al modello.

#### Informazioni avviso software Open Source

Per ottenere il codice sorgente contenuto in questo prodotto secondo quanto consentito dalle licenze GPL, LGPL, MPL e altre licenze Open Source, visitare http://opensource.lge.com.

In aggiunta al codice sorgente, sono disponibili per il download tutti i termini di licenza, le esclusioni di responsabilità e le relative note di copyright.

LG Electronics fornirà anche il codice open source su CD-ROM su richiesta tramite e-mail all'indirizzo opensource@lge.com addebitando il costo delle spese di distribuzione (ad esempio il costo di supporti, spedizione e gestione). L'offerta è valida per un periodo di tre anni a partire dalla nostra ultima spedizione di questo prodotto. L'offerta è valida per gli utenti che avranno ricevuto queste informazioni.

## Uso della funzione Smart Diagnosis™ con uno smartphone

IT

In caso di malfunzionamento o guasto dell'apparecchio, utilizzare questa funzione se occorre una diagnosi accurata da parte di un Centro di assistenza clienti LG Electronics.

La funzione Smart Diagnosis™ può essere attivata solo accendendo l'elettrodomestico. Se non è possibile accendere l'elettrodomestico, consultare la sezione relativa alla Soluzione dei problemi senza utilizzare la funzione Smart Diagnosis™.

### NOTA

 Ridurre al minimo la rumorosità dell'ambiente, altrimenti il telefono potrebbe non ricevere i segnali acustici emessi dall'unità interna.

## **RISOLUZIONE DEI PROBLEMI**

## Funzione di autodiagnosi

Questo prodotto è dotato di una funzione di autodiagnosi. Se si verifica un errore, la spia dell'unità interna lampeggia a intervalli di 2 secondi. Se si verifica questa situazione, rivolgersi al rivenditore locale o al centro assistenza.

( )

## Prima di chiamare l'assistenza

Prima di rivolgersi al centro assistenza, effettuare i controlli di seguito indicati. Se il problema non si risolve, rivolgersi all'assistenza tecnica locale.

| Problema                                                                                 | Cause possibili & Rimedio                                                                                                    |
|------------------------------------------------------------------------------------------|----------------------------------------------------------------------------------------------------|
| II dispositivo<br>casalingo e lo<br>smartphone non sono<br>collegati alla rete<br>Wi-Fi. | La password per il Wi-Fi con la quale si sta tentando di accedere non è corretta.                                                                                                    |
|                                                                                          | Cercare la rete Wi-Fi collegata allo smartphone e rimuoverla, quindi effettuare<br>la registrazione dell'applicazione su LG ThinQ.                                                                                                    |
|                                                                                          | La Conn. Dati per lo smartphone sono attivi.                                                                                                    |
|                                                                                          | <ul> <li>Disattivare la Conn. Dati dello smartphone ed effettuare la registrazione del<br/>dispositivo utilizzando la rete Wi-Fi.</li> </ul>                                                                                                    |
|                                                                                          | Il nome della rete wireless (SSID) non è stato impostato correttamente.                                                                                                    |
|                                                                                          | <ul> <li>Il nome della rete wireless (SSID) dovrebbe essere una combinazione di<br/>lettere inglesi e numeri. (Non utilizzare caratteri speciali)</li> </ul>                                                                                                    |
|                                                                                          | La frequenza del router non è 2,4 GHz.                                                                                                    |
|                                                                                          | <ul> <li>È supportata solo la frequenza del router a 2,4 GHz. Impostare il router<br/>wireless a 2,4 GHz e collegare l'applicazione al router wireless. È possibile<br/>controllare la frequenza del router tramite il provider di servizi Internet o il<br/>produttore del router.</li> </ul> |
|                                                                                          | La distanza tra il dispositivo e il router è eccessiva.                                                                                                    |
|                                                                                          | <ul> <li>Se la distanza tra il dispositivo e il router fosse eccessiva, la potenza del<br/>segnale si indebolirebbe e la connessione potrebbe non configurarsi<br/>correttamente. Spostare il router perché sia più vicino al dispositivo.</li> </ul>                                          |

۲

### NOTA

• A seconda del modello, alcune funzioni potrebbero non essere disponibili.

IT

 $( \mathbf{ } )$ 

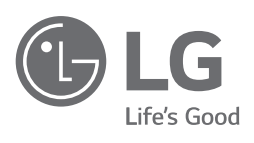

\_\_\_\_